スマートフォンで<mark>『ユーチューブ』</mark>が見られない・見られなくなった場合の 対処法について

※下記(いずれか、または全て)を試してみてください。
※機種によって多少操作方法や名称が異なる場合があります。

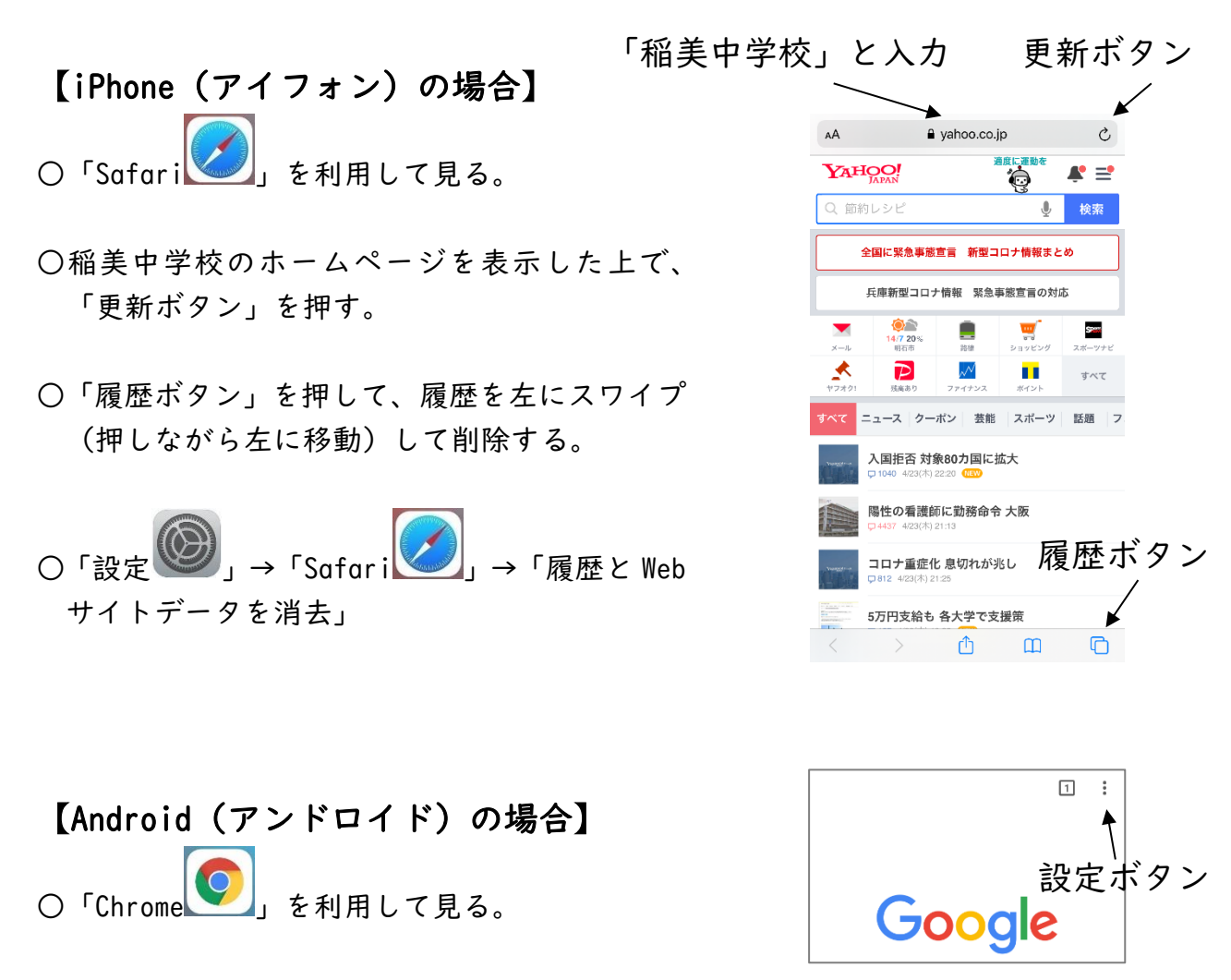

- ○①「設定ボタン」を押す。
  - ②「サイトの設定」→「ポップアップとリダイレクト」を押す。
  - ③「ポップアップとリダイレクト」を「許可」に設定する。

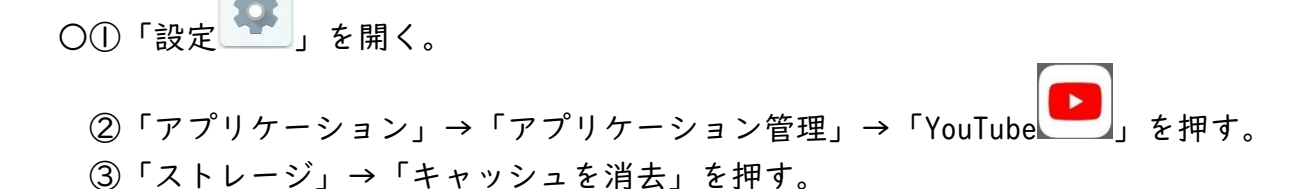